## ВНИМАНИЕ! Для сопряжения часов с мобильным устройством необходим смартфон с предустановленным приложением: - Android (v4.4 или выше) с установленным приложением «Pandora Online»; - iOS (v12.3 или выше) с установленным приложением «Pandora Pro». Перед сопряжением в Pandora Watch 2+ и Watch 2 необходимо обновить программное обеспечение.

## СОПРЯЖЕНИЕ ЧАСОВ С МОБИЛЬНЫМ УСТРОЙСТВОМ

## Переведите часы в режим сопряжения:

• откройте основное «Меню» часов, коротко нажав кнопку (5);

• короткими нажатиями кнопок 5 или 4 переведите курсор в положение «Настройки» и

коротко нажмите кнопку (1);

• короткими нажатиями кнопок 5 или 4 переведите курсор в положение «Bluetooth» и

коротко нажмите кнопку (1);

• короткими нажатиями кнопок (5) или (4) переведите курсор в положение «Телефон» и

коротко нажмите кнопку (1);

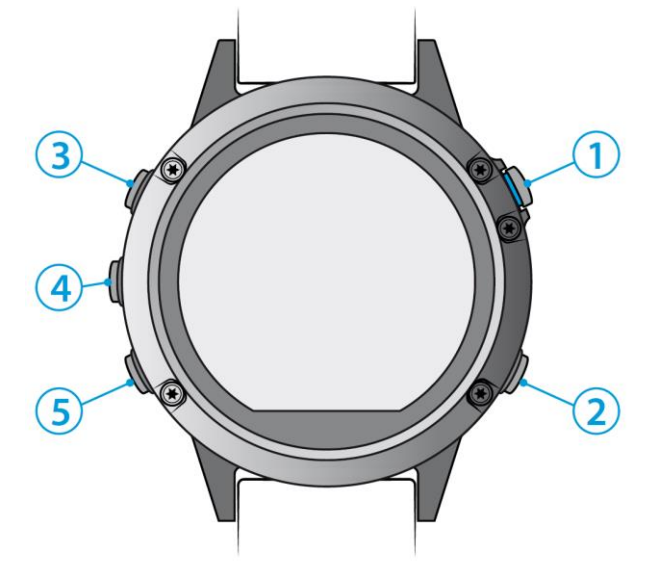

- начните процедуру поиска «Связать» коротко нажав кнопку (1), на дисплее отобразится сообщение «Поиск устройства»;
- откройте мобильное приложение и перейдите в режим сопряжения (см. описане ниже);
- поиск будет завершён при появлении сообщения «Найдено», подтвердите сопряжение коротким

нажатием кнопки (1).

| Откройте мобильное приложение                | Откройте мобильное приложение                     |
|----------------------------------------------|---------------------------------------------------|
| «Pandora Online» и перейдите в режим         | «Pandora Pro» и перейдите в режим сопряжения:     |
| сопряжения:                                  |                                                   |
| • в мобильном приложении войдите в «Основное | • в мобильном приложении войдите в «Основное      |
| меню»;                                       | меню»;                                            |
| • перейдите в «Настройки» -> «Pandora Smart  | • перейдите в «Настройки» -> «Smart Watch» -> «Не |
| Watch» -> «Не задано»;                       | определено»;                                      |
| • в поисковом окне выберите найденное        | • в поисковом окне выберите найденное             |
| устройство «PANDORA XXXX» (название          | устройство «PANDORA XXXX» (название               |
| отображаемое на часах в момент сопряжения) - | отображаемое на часах в момент сопряжения) -      |
| процесс сопряжения завершён.                 | процесс сопряжения завершён.                      |
|                                              |                                                   |